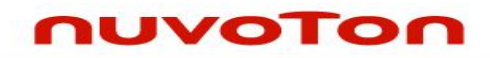

# NuTiny-SDK-NUC220 User Manual for NuMicro<sup>™</sup> NUC220 Series

The information described in this document is the exclusive intellectual property of Nuvoton Technology Corporation and shall not be reproduced without permission from Nuvoton.

Nuvoton is providing this document only for reference purposes of NuMicro<sup>™</sup> microcontroller based system design. Nuvoton assumes no responsibility for errors or omissions.

All data and specifications are subject to change without notice.

For additional information or questions, please contact: Nuvoton Technology Corporation.

Jan. 23, 2013

Rev. 1.00

## Table of Contents

|   | 1                        | Overview                                                                                                    |
|---|--------------------------|----------------------------------------------------------------------------------------------------|
|   | 2                        | Introduction to NuTiny-SDK-NUC220                                                                                                    |
|   | 2.1<br>2.2<br>2.3        | NuTiny-SDK-NUC220 Jumper Description5Pin Assignment for Extended Connectors6NuTiny-SDK-NUC220 PCB Placement7                                                |
|   | 3                        | Starting to Use NuTiny -SDK-NUC220 on the Keil $\mu Vision^{\circledast}$ IDE                                                                               |
|   | 3.1<br>3.2<br>3.3<br>3.4 | Downloading and Installing Keil µVision® IDE Software                                                                                                    |
|   | 4                        | Starting to Use NuTiny-SDK-NUC220 on the IAR Embedded Workbench 10                                                                                          |
|   | 4.1<br>4.2<br>4.3<br>4.4 | Downloading and Installing IAR Embedded Workbench Software10Downloading and Installing Nuvoton Nu-Link Driver10Hardware Setup10Smpl_NuTiny-NUC220 Program11 |
|   | 5                        | NuTiny-EVB-NUC220 Schematics 12                                                                                                    |
|   | 6                        | Downloading NuMicro <sup>™</sup> Related Files from Nuvoton Website                                                                                         |
|   | 6.1<br>6.2<br>6.3        | Downloading NuMicro <sup>™</sup> Keil µVision® IDE Driver                                                                                                   |
| × | 7                        | Revision History                                                                                                    |
|   |                          |                                                                                                    |
|   | Jan. 2                   | 3, 2013 <b>2 of 18</b> Rev. 1.00                                                                                                    |

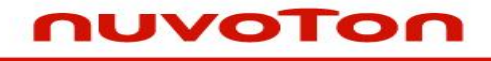

### **1** Overview

The NuTiny-SDK-NUC220 is a specific development tool for the NuMicro NUC220 series users to develop and verify the application program easily. The NuTiny-SDK-NUC220 includes two portions: NuTiny-EVB-NUC220 (an evaluation board) and Nu-Link-Me (its Debug Adaptor), such that users do not need additional ICE or debug equipment.

## 2 Introduction to NuTiny-SDK-NUC220

The NuTiny-SDK-NUC220 uses the NUC220VE3AN as the target microcontroller. Figure 2-1 shows the NuTiny-SDK-NUC220 for NUC220 series, in which the left portion is called NuTiny-EVB-NUC220 and the right portion is called Nu-Link-Me. ...

The NuTiny-EVB-NUC220 is similar to other development boards, by which users can develop and verify applications to emulate the real behavior. The on board chip covers NUC220 series features. The NuTiny-EVB-NUC220 can be a real system controller to design the users' target systems.

The Nu-Link-Me is a Debug Adaptor, which connects your PC's USB port to a target system (via Serial Wired Debug Port) and allows you to program and debug embedded programs on the target hardware. To use the Nu-Link-Me Debug adaptor with IAR or Keil, please refer to "Nuvoton NuMicro<sup>™</sup> IAR ICE Driver User Manual" or "Nuvoton NuMicro<sup>™</sup> Keil ICE Driver User Manual" for details. The two documents will be stored in the local hard disk when each is installed.

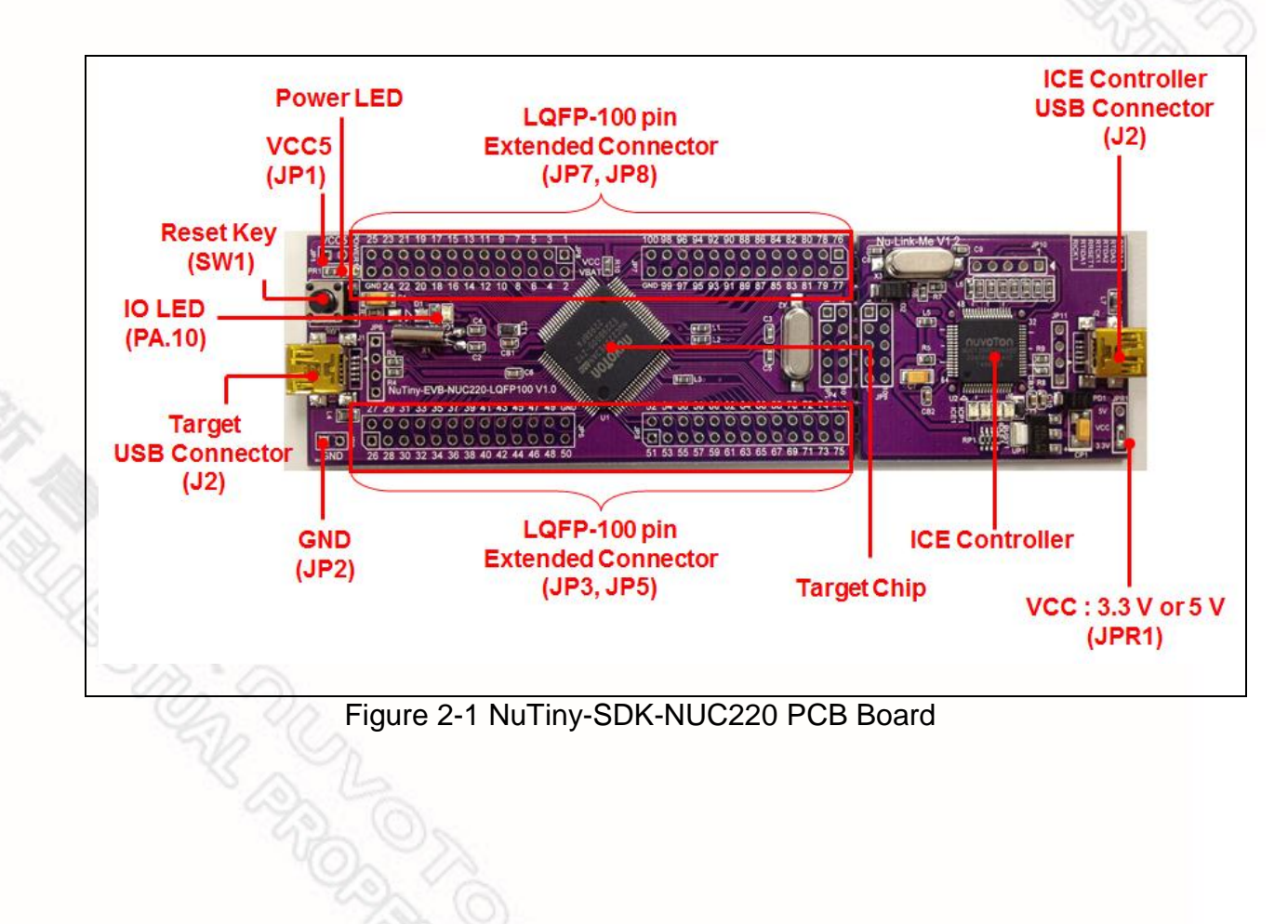

## 2.1 NuTiny-SDK-NUC220 Jumper Description

- 2.1.1 Power Settings
  - JP1: VCC5 Voltage connecter in NuTiny-EVB-NUC220
  - J2: USB port in Nu-Link-Me
  - JPR1: Select 5V or 3V for system power
  - J1: USB port in NuTiny-EVB-NUC220

| POWER<br>model | J1 USB port   | J2 USB port   | JP2 VCC5             | MCU Voltage             |
|----------------|---------------|---------------|----------------------|-------------------------|
| Model 1        | Connect to PC | Х             | DC 5V output         | DC 5V                   |
| Model 2        | Х             | Connect to PC | DC 5V output         | DC 5V                   |
| Model 3        | X             | X             | DC 2.8-5.5V<br>input | Voltage by VCC<br>input |

X: Unused.

- 2.1.2 Debug Connectors
  - JP4: Connector in target board (NuTiny-EVB-NUC220) for connecting with Nuvoton ICE adaptor (Nu-Link-Me)
  - JP9 Connector in ICE adaptor (Nu-Link-Me) for connecting with a target board (e.g. NuTiny-EVB-NUC220)
- 2.1.3 USB Connectors
  - J1: Mini USB Connector in NuTiny-EVB-NUC220 for application use
  - J2: Mini USB Connector in Nu-Link-Me connected to a PC USB port
- 2.1.4 Extended Connectors
  - JP3, JP5, JP7 and JP8: Show all chip pins in NuTiny-EVB-NUC220

## 2.1.5 Buttons

- SW1: Reset button in NuTiny-EVB-NUC220
- 2.1.6 Power Connectors
  - JP2: VDD33 connector in NuTiny-EVB-NUC220
  - JP3: GND connector in NuTiny-EVB-NUC220
- 2.1.7 Power Jumpers
  - JP1: VCC connector in NuTiny-EVB-NUC220
  - JP2: GND connector in NuTiny-EVB-NUC220

## 2.2 Pin Assignment for Extended Connectors

The NuTiny-EVB-NUC220 provides the NUC220KE3BN target chip on board and the extended connectors (**JP3**, **JP5**, **JP7** and **JP8**) for LQFP100-pin

| Pin | Pin Name | Pin | Pin Name | Pin | Pin Name | Pin | Pin Name |
|-----|----------|-----|----------|-----|----------|-----|----------|
| 01  | PE15     | 26  | PE8      | 51  | PE4      | 76  | PA5      |
| 02  | PE14     | 27  | PE7      | 52  | PE3      | 77  | PA6      |
| 03  | PE13     | 28  | VBUS     | 53  | PE2      | 78  | PA7      |
| 04  | PB14     | 29  | VDD33    | 54  | PE1      | 79  | Vref     |
| 05  | PB13     | 30  | D-       | 55  | PE0      | 80  | AVDD     |
| 06  | VBAT     | 31  | D+       | 56  | PC13     | 81  | PD0      |
| 07  | X32O     | 32  | PB0      | 57  | PC12     | 82  | PD1      |
| 08  | X32I     | 33  | PB1      | 58  | PC11     | 83  | PD2      |
| 09  | PA11     | 34  | PB2      | 59  | PC10     | 84  | PD3      |
| 10  | PA10     | 35  | PB3      | 60  | PC9      | 85  | PD4      |
| 11  | PA9      | 36  | PD6      | 61  | PC8      | 86  | PD5      |
| 12  | PA8      | 37  | PD7      | 62  | PA15     | 87  | PC7      |
| 13  | PD8      | 38  | PD14     | 63  | PA14     | 88  | PC6      |
| 14  | PD9      | 39  | PD15     | 64  | PA13     | 89  | PC15     |
| 15  | PD10     | 40  | PC5      | 65  | PA12     | 90  | PC14     |
| 16  | PD11     | 41  | PC4      | 66  | ICE_DAT  | 91  | PB15     |
| 17  | PD12     | 42  | PC3      | 67  | ICE_CK   | 92  | XT1_Out  |
| 18  | PD13     | 43  | PC2      | 68  | VDD      | 93  | XT1_In   |
| 19  | PB4      | 44  | PC1      | 69  | VSS      | 94  | /RESET   |
| 20  | PB5      | 45  | PC0      | 70  | AVSS     | 95  | VSS      |
| 21  | PB6      | 46  | PE6      | 71  | PA0      | 96  | VDD      |
| 22  | PB7      | 47  | PE5      | 72  | PA1      | 97  | PS2DAT   |
| 23  | LDO      | 48  | PB11     | 73  | PA2      | 98  | PS2CLK   |
| 24  | VDD      | 49  | PB10     | 74  | PA3      | 99  | PVSS     |
| 25  | VSS      | 50  | PB9      | 75  | PA4      | 10  | PB8      |

Table 2-1 NUC220VE3AN LQFP 100-pin Assignment for Extended Connectors

## 2.3 NuTiny-SDK-NUC220 PCB Placement

The following figure shows the NuTiny-SDK-NUC220 PCB placement.

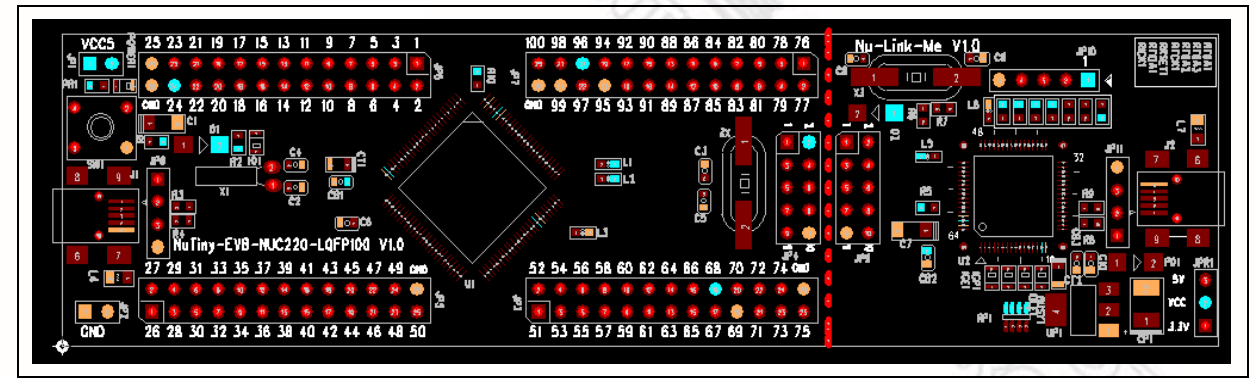

Figure 2-2 NuTiny-SDK-NUC220 PCB Placement

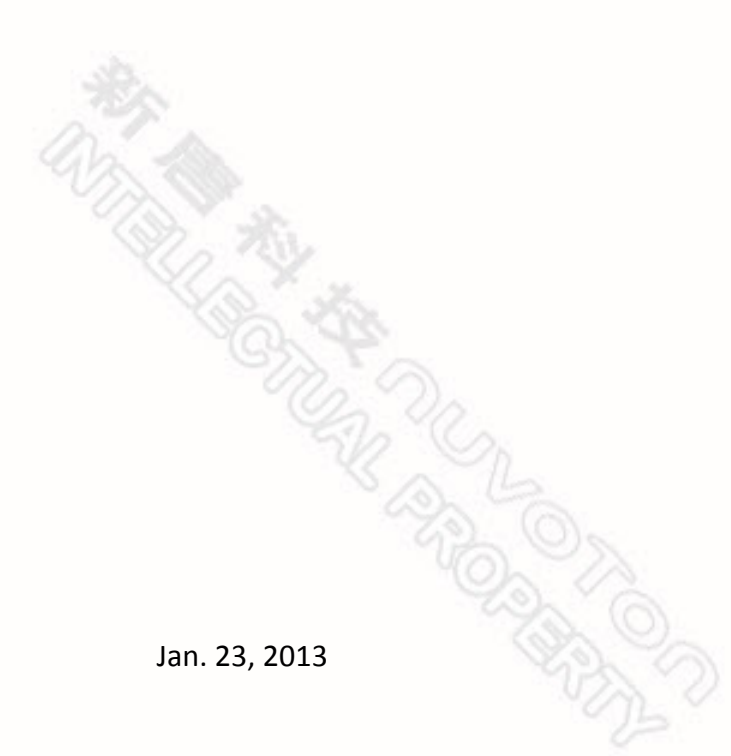

## 3 Starting to Use NuTiny -SDK-NUC220 on the Keil µVision<sup>®</sup> IDE

## 3.1 Downloading and Installing Keil µVision® IDE Software

Please connect to the Keil company website (http://www.keil.com) to download the Keil µVision<sup>®</sup> IDE and install the RVMDK.

## 3.2 Downloading and Installing Nuvoton Nu-Link Driver

Please connect to Nuvoton NuMicro<sup>TM</sup> website (http://www.nuvoton.com/NuMicro) to download the "*NuMicro*<sup>TM</sup> *Keil*  $\mu$ *Vision*<sup>®</sup> *IDE driver*" file. Please refer to *section 6.1* for the detailed download flow. After the Nu-Link driver is downloaded, please unzip the file and execute the "*Nu-Link\_Keil\_Driver.exe*" to install the driver.

## 3.3 Hardware Setup

The hardware setup is shown in the following figure.

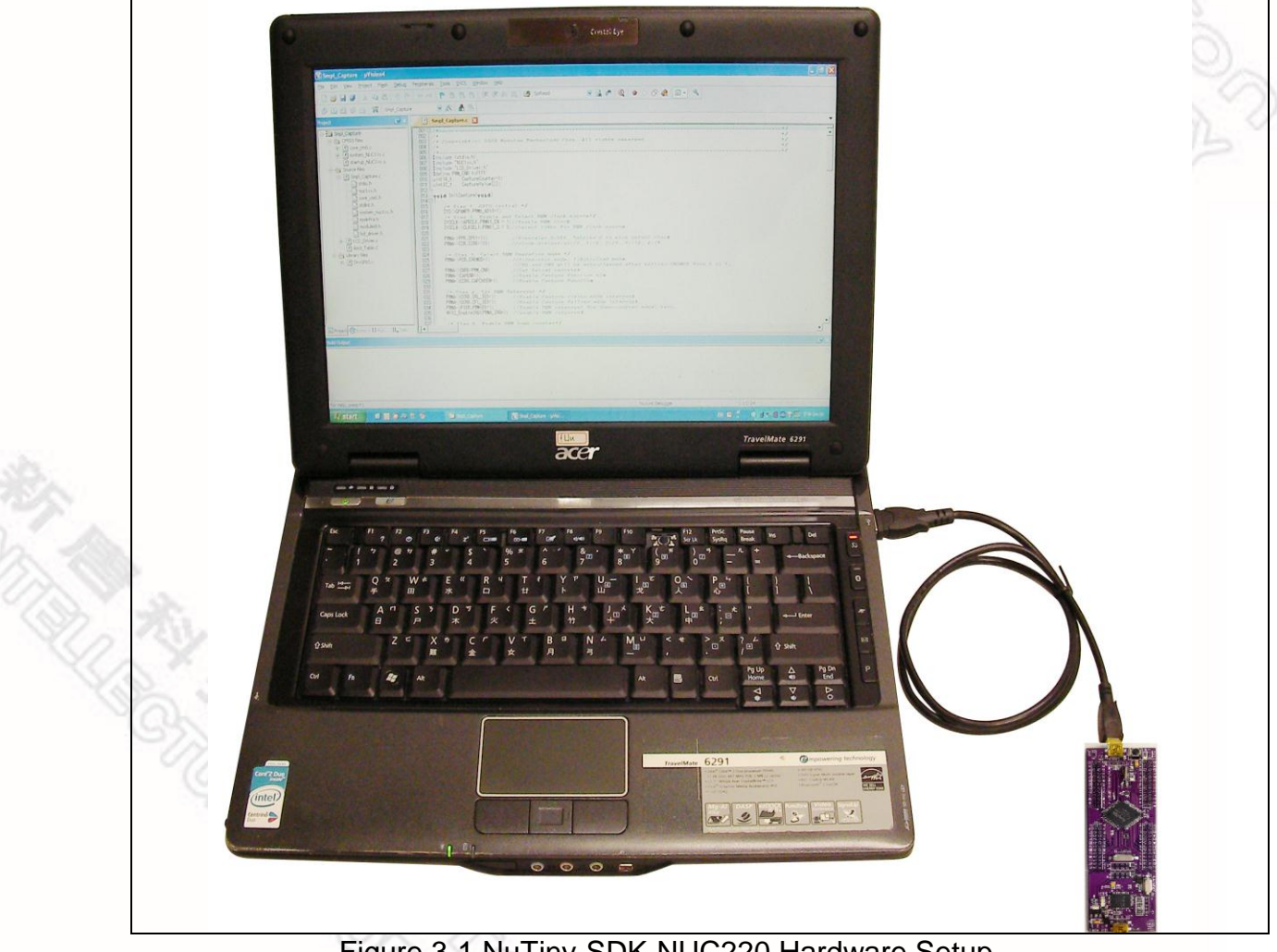

Figure 3-1 NuTiny-SDK-NUC220 Hardware Setup

# JVOTON

## 3.4 Smpl NuTiny-NUC220 Program

The example, as shown in the directory of Figure 3-2, demonstrates the download and debugging of an application on a NuTiny-SDK-NUC220 board. The example file can be downloaded from Nuvoton NuMicro<sup>™</sup> website as described in 6.3 Downloading NuMicro™ NUC220 series BSP Software Library....

| Direc                                                                                                    | tory   |                                 | Project File               |                                                                                                    |                                                               |                                                       |                       |
|----------------------------------------------------------------------------------------------------|--------|---------------------------------|----------------------------|----------------------------------------------------------------------------------------------------|---------------------------------------------------------------|-------------------------------------------------------|-----------------------|
| Select Project File                                                                                                    | NUC140 | 👻 🍕 Search Sm                   | ipl_NuTiny-E\              | Select Project File                                                                                                    |                                                               |                                                       | ×                     |
| Organize       Jample         Organize       Jample         NuvotonPlatform_Keil       NUC100Series8SP         Dow       BSP Library         Rec       Nuvoton         OSDisk (C:)       OSDisk (C:)         Dow       Desktop         Muu       Desktop         Vide       Libraries         Vide       Computer         New folder       Computer         Network       Control Panel         OSD       Recycle Bin         New folder (3)       File name: | 10     | The modified 2011/4/18 下午 07:39 | BII ▼<br>Type<br>狸ision4 F | <ul> <li>✓ WarTiny-EVB</li> <li>Organize ▼ New folder</li> <li>✓ Favorites</li> <li>■ Desktop</li> <li>Downloads</li> <li>③ Recent Places</li> <li>○ Documents</li> <li>○ Documents</li> <li>○ Videos</li> <li>♥ Videos</li> <li>♥ Videos</li> <li>♥ Durn Dew Deixer (Do I BWAS</li> <li>File games</li> </ul> | Smpl_NuTiny-EVB_NUC140  Name Smpl_NUTINY_140  Smpl_NUTINY_140 | v ← Search S     Date modified     2011/4/18 下年 07:39 | Inp_NuTiny-EVB_NU. \$ |

Figure 3-2 Smpl\_NuTiny\_200 Example Directory

To use this example:

The PA.10 LED will toggle on the NuTiny-EVB-NUC220 board.

- Start µVision<sup>®</sup>
- **Project-Open**

Open the Smpl\_NuTiny\_200.uvproj project file

## Project - Build

Compile and link the Smpl NuTiny 200 application

#### LOAD Flash – Download Program the application code into on-chip Flash ROM

Start Debug mode

When using the debugger commands, you may:

- Review variables in the watch window
- Single step through code
- Reset the device
- Run the application

Jan. 23, 2013

## 4 Starting to Use NuTiny-SDK-NUC220 on the IAR Embedded Workbench

## 4.1 Downloading and Installing IAR Embedded Workbench Software

Please connect to IAR company website (http://www.iar.com) to download the IAR Embedded Workbench and install the EWARM.

## 4.2 Downloading and Installing Nuvoton Nu-Link Driver

Please connect to Nuvoton Company NuMicro<sup>TM</sup> website (http://www.nuvoton.com/NuMicro) to download the "*NuMicro*<sup>TM</sup> *IAR ICE Driver User Manual*" file. Please refer to *section 6.2* for the detailed download flow. When the Nu-Link driver has been well downloaded, please unzip the file and execute the "*Nu-Link\_IAR\_Driver.exe*" to install the driver.

## 4.3 Hardware Setup

The hardware setup is shown in the following figure.

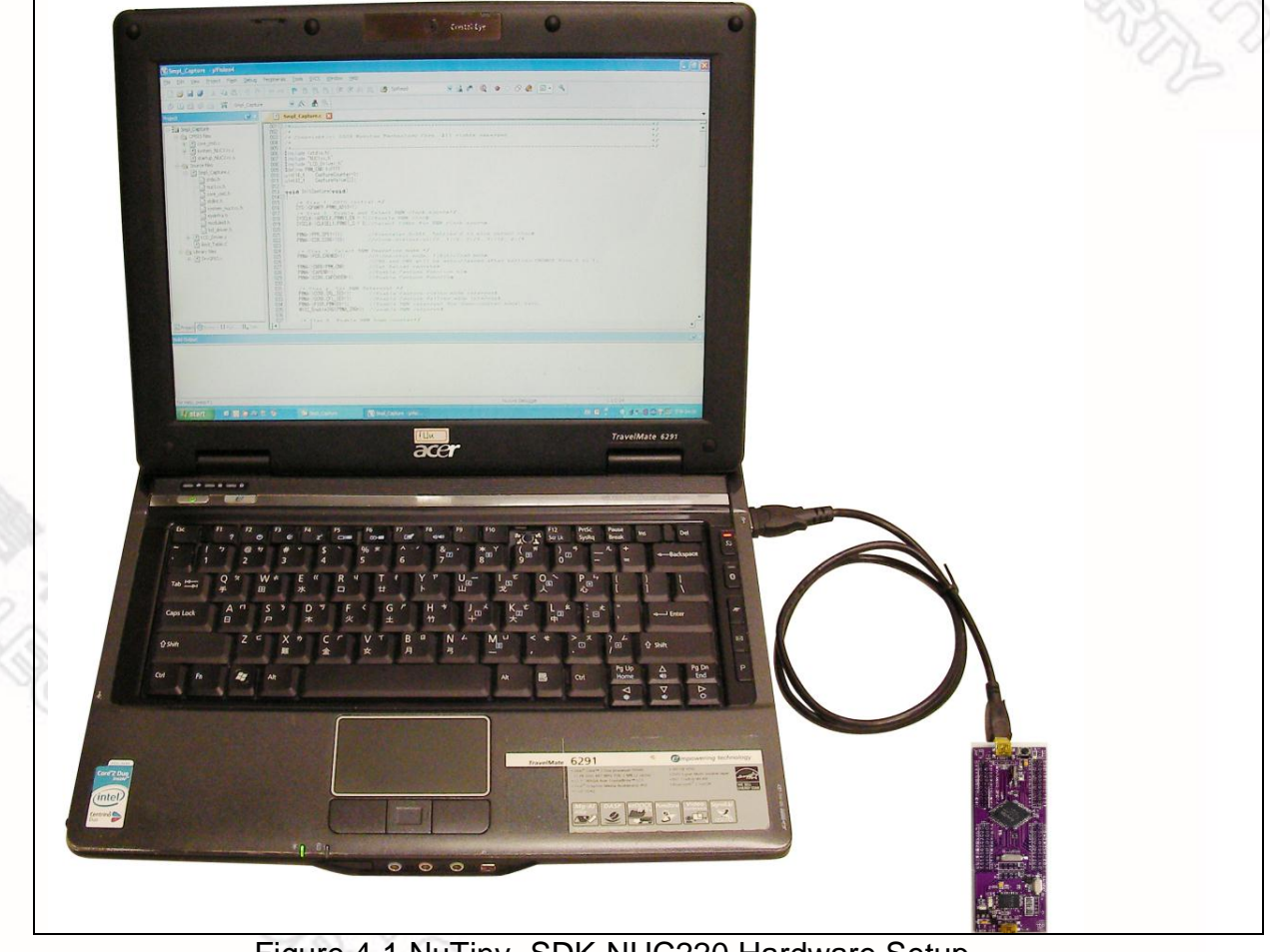

Figure 4-1 NuTiny- SDK-NUC220 Hardware Setup

## 4.4 Smpl\_NuTiny-NUC220 Program

The example, as shown in the directory of *Figure 4-2*, demonstrates the download and debugging of an application on a NuTiny-SDK-NUC220 board. The example file can be downloaded from Nuvoton NuMicro<sup>™</sup> website as described in *6.3 Downloading NuMicro<sup>™</sup> NUC220 series BSP Software Library....* 

| 🔀 Open Workspace 🔀 🔀 Open Workspace                                                                     |                                             |
|----------------------------------------------------------------------------------------------------|---------------------------------------------|
| 授尋位置①: 📗 Na Tany-EVB 🗸 🗿 🌮 🖾 マ 授尋位置①: 📜 Smpl_Nu Tany-EVB_NUC140 🗸 🥥 🎓 🛤                                 |                                             |
|                                                                                                    |                                             |
| 約路 檔案名稱(1D): Smpl_NaTINY_140  ● 開設舊檔(2O)<br>檔案類型(1): All Files (*.*) ● 取消<br>檔案類型(1): All Files (*.*) ● | <ul> <li>▼ 開啟舊當(①)</li> <li>▼ 取消</li> </ul> |

Figure 4-2 Smpl\_NuTiny-NUC220 Example Directory

To use this example:

The PA.10 LED will toggle on the NuTiny-EVB-NUC220 board.

- Start IAR Embedded Workbench
- File-Open-Workspace Open the NuTiny-EVB-NUC220.eww workspace file
- Project Make Compile and link the NuTiny-EVB-NUC220 application
- Project Download and Debug Program the application code into on-chip Flash ROM
  - Single step through code
  - Reset the device
  - Run the application

### NuTiny-EVB-NUC220 Schematics 5

nuvoton

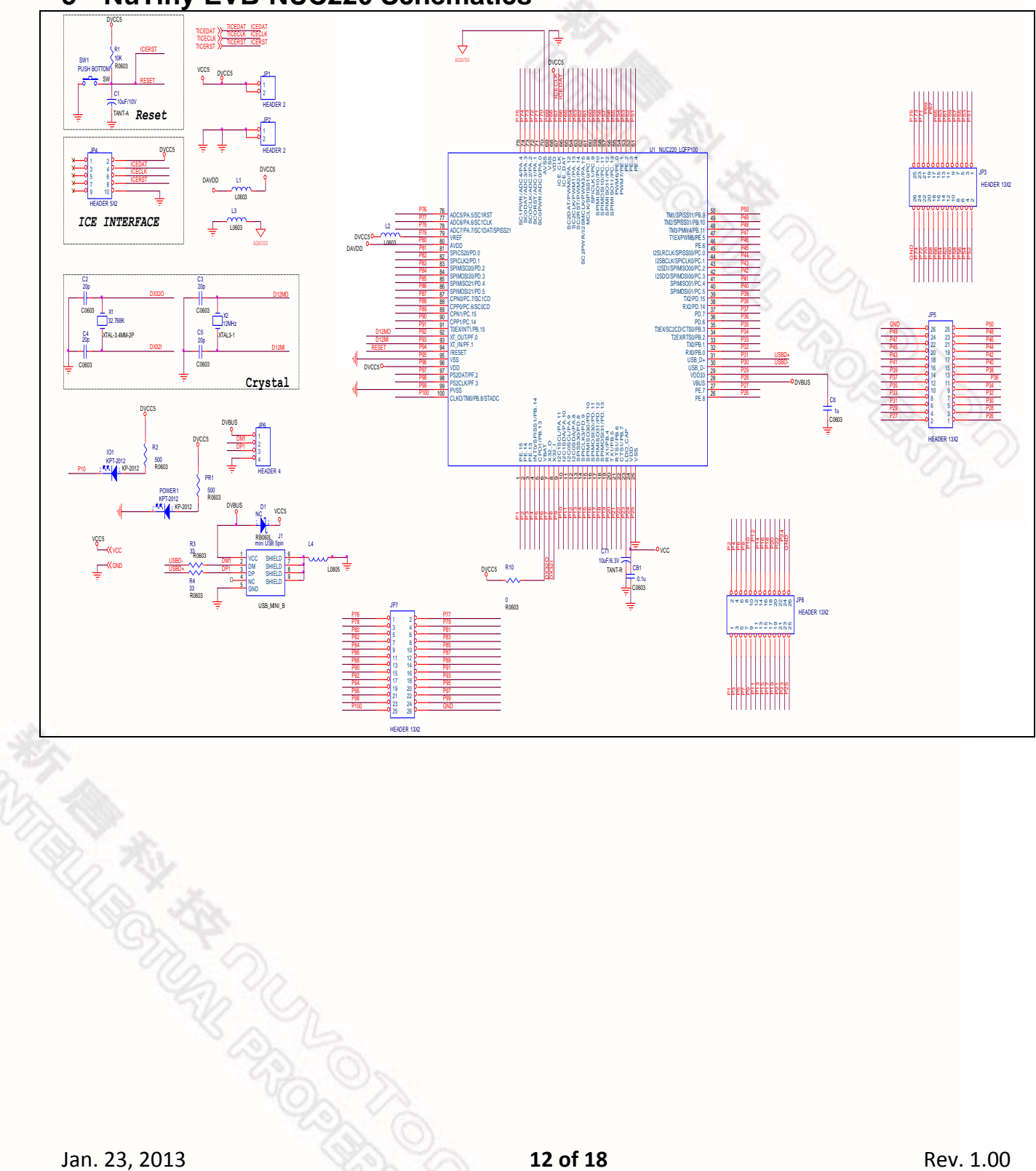

- 6 Downloading NuMicro<sup>™</sup> Related Files from Nuvoton Website
- 6.1 Downloading NuMicro<sup>™</sup> Keil µVision® IDE Driver

| Step1 | Visit the Nuvoton NuMicro <sup>™</sup> website: <u>http://www</u>                                                                                                    | v.nuvoton.com/NuMicro                                                                                                    |                                                                                                    |
|-------|----------------------------------------------------------------------------------------------------|----------------------------------------------------------------------------------------------------|----------------------------------------------------------------------------------------------------|
|       | ηυνοτοη                                                                                                    | Search                                                                                                    | Q Parametric Search                                                                                                    |
| Step2 | Image: Products       Image: Products       Applications       Support         Home > Products > Microcontrollers > ARM Cortex       Learning       Product Related Information         ARM Cortex™-M0 MCUs       Tool & Software       Reference Design         AU9110 Audio Series       Click here to enter       FAQ         Mini5       Click here to enter       Fac         NUC       Tool & Software.       Fac         NUC1300       NUC140/240 Connections y series       Nano100/102 Base Series         Nano100/102 Base Series       Nano110/112 LCD Series       Nano120 USB Series         Nano130 Advanced Series       Auno130 Advanced Series       Auno130 Advanced Series | News   Events   CSR   Human Resources                                                                                                    | s   Investors   Contact Us   Nuvoton Partner<br>myNuvoton About Nuvoton MUCA72 wei Ethermet MAC NUVOTON NUVCTON NUVOTON NUVOTON |
| Step3 | Image: Products   Products   Image: Products   Applications   Image: Products   Applications   Image: Product > Tool & Software > Development Tool Hardware   Development Tool Hardware   Development Tool Hardware   Development Kit   Learning Board   Programmer   Programmer   Mind Party Tool   Reference Design   FAQ   Sales Support   Technical Support   Click here to entert Device Driver and Software Library.                                                                                                    | Search News   Events   CSR   Human Resources Foundry Service Foundry Service Foundry Foundry F | Parametric Search     Investors   Contact Us   Nuvoton Partner     myNuvoton     About Nuvoton     Movement     Movement     Movement     Movement     Movement     Movement     More      News     Nuvoton Announces Monthly Revenue     for April 2014                                                                                                    |

|       | Programmer Software Tools Package                                   |                                                                                                    |            |                    |
|-------|---------------------------------------------------------------------|----------------------------------------------------------------------------------------------------|------------|--------------------|
|       | File name                                                           | Description                                                                                                    | Version    | Date               |
|       | ICP Programming Tool V1.25.6287.zip Revision History                | NuMicro ICP tool & user manual                                                                                           | V1.25.6287 | 2014-01-16         |
|       | ISP Programming Tool V1.44.zip Revision History                     | NuMicro ISP Programming Tool & user manual                                                                               | V1.44      | 2014-01-20         |
|       | NuGang Programmer V6.21.zip Revision History                        | NuGang Programmer software & user manual                                                                                 | V6.21      | 2014-01-24         |
| Step4 | Nu-Link Driver                                                      |                                                                                                    |            |                    |
|       | File name                                                           | Description                                                                                                    | Version    | Date               |
|       | Nu-Link Driver for Keil RVMDK<br>V1.25.6287.zip<br>Revision History | This driver is to support Nu-Link to work under<br>Keil RVMDK Development Environment for all<br>NuMicro Family Devices. | V1.25.6287 | 2014-01-16         |
|       | Nu-Link Driver for IAR EWARM<br>V1.25.6287.zip<br>Revision History  | This driver is to support Nu-Link to work under<br>IAR EWARM Development Environment for all<br>NuMicro Family Devices   | V1.25.6287 | 2014-01-16         |
|       |                                                                     | download<br>the file.                                                                                                    | 5          | Jser Feedback 1 TO |
| Step5 | Download the NuMicro <sup>™</sup> Keil µVision <sup>®</sup>         | IDE driver.                                                                                                    |            |                    |
|       |                                                                     |                                                                                                    |            |                    |
| Jan.  | 23. 2013                                                            | 14 of 18                                                                                                    |            | Rev. 1.00          |

## 6.2 Downloading NuMicro<sup>™</sup> IAR EWARM Driver

nuvoton

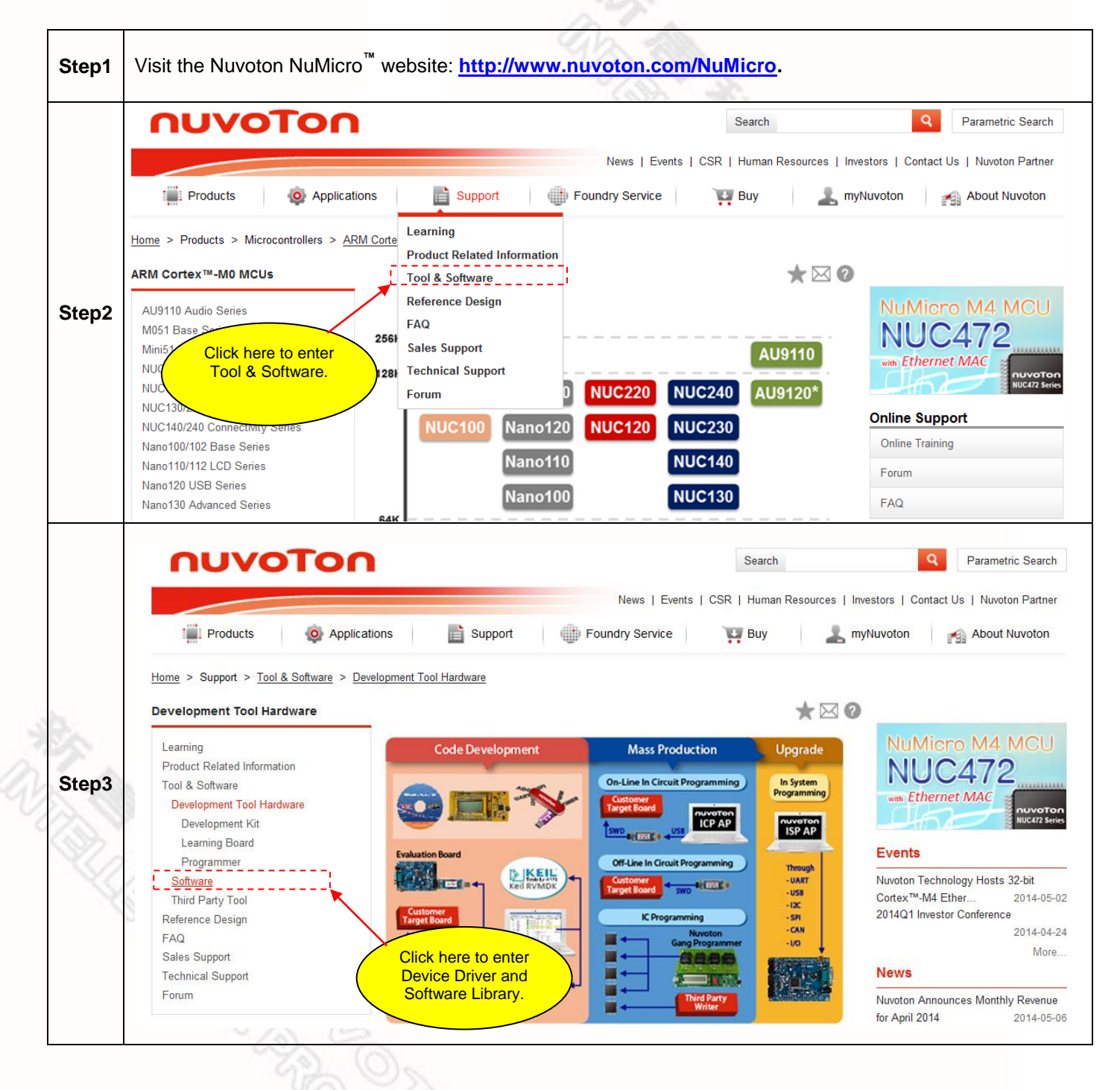

|       | File name                                                               | Description                                                                                                    | Version    | Date        |
|-------|-------------------------------------------------------------------------|----------------------------------------------------------------------------------------------------|------------|-------------|
|       | LCP Programming Tool V1.25.6287.zip Revision History                    | NuMicro ICP tool & user manual                                                                                           | V1.25.6287 | 2014-01-16  |
|       | ISP Programming Tool V1.44.zip Revision History                         | NuMicro ISP Programming Tool & user manual                                                                               | V1.44      | 2014-01-20  |
|       | NuGang Programmer V6.21.zip<br>Revision History                         | NuGang Programmer software & user manual                                                                                 | V6.21      | 2014-01-24  |
| Step4 | Nu-Link Driver                                                          |                                                                                                    |            |             |
|       | File name                                                               | Description                                                                                                    | Version    | Date        |
|       | ▶ Nu-Link Driver for Keil RVMDK<br>V1.25.6287.zip<br>▶ Revision History | This driver is to support Nu-Link to work under<br>Keil RVMDK Development Environment for all<br>NuMicro Family Devices. | V1.25.6287 | 2014-01-16  |
|       | Nu-Link Driver for IAR EWARM<br>V1.25.6287.zip<br>Revision History      | This driver is to support Nu-Link to work under<br>IAR EWARM Development Environment for all<br>NuMicro Family Devices.  | V1.25.6287 | 2014-01-16  |
|       |                                                                         | Click here to<br>download<br>the file.                                                                                   | 🔊 Us       | er Feedback |
|       |                                                                         |                                                                                                    |            |             |
| Step5 | Download the NuMicro <sup>™</sup> IAR EWAR                              | RM driver.                                                                                                    |            |             |
| Step5 | Download the NuMicro <sup>™</sup> IAR EWAR                              | RM driver.                                                                                                    |            |             |
| Step5 | Download the NuMicro <sup>™</sup> IAR EWAR                              | RM driver.                                                                                                    |            |             |
| Step5 | Download the NuMicro <sup>™</sup> IAR EWAR                              | RM driver.                                                                                                    |            |             |
| Step5 | Download the NuMicro <sup>™</sup> IAR EWAR                              | RM driver.                                                                                                    |            |             |
| Step5 | Download the NuMicro <sup>™</sup> IAR EWAR                              | RM driver.                                                                                                    |            |             |
| Step5 | Download the NuMicro <sup>™</sup> IAR EWAR                              | RM driver.                                                                                                    |            |             |

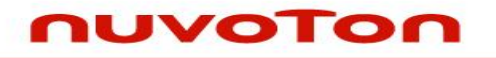

# 6.3 Downloading NuMicro<sup>™</sup> NUC220 series BSP Software Library

|       |                                                                                                    | 197<br>197                                                                     | A 201                                                                                                    |                                                                                                    |  |  |  |  |
|-------|----------------------------------------------------------------------------------------------------|--------------------------------------------------------------------------------|----------------------------------------------------------------------------------------------------|----------------------------------------------------------------------------------------------------|--|--|--|--|
|       | ηυνοτοη                                                                                                    |                                                                                | Search                                                                                                    | Q Parametric Searc                                                                                                    |  |  |  |  |
|       | News   Events   CSR   Human Resources   Investors   Contact Us   Nuvoton Partner                                                                                                    |                                                                                |                                                                                                    |                                                                                                    |  |  |  |  |
|       | Products Opplication                                                                                                    | s Support () Foundry Serv                                                      | ice 🐺 Buy 🧘                                                                                                    | myNuvoton 🔗 About Nuvoton                                                                                                    |  |  |  |  |
|       | <u>Home</u> > Products > Microcontrollers > <u>ARM</u><br>ARM Cortex™-M0 MCUs                                                                                                    | Corte<br>Learning<br>Product Related Information<br>Tool & Software            | * 🖂 (                                                                                                    | 0                                                                                                    |  |  |  |  |
| Step2 | AU9110 Audio Series<br>M051 Base S<br>Mini51 Click here to enter<br>NUC Tool & Software.                                                                                                    | Reference Design<br>FAQ<br>Sales Support<br>Technical Support<br>Forum         | AU9110<br>NUC240 AU9120*                                                                                                    | NuMicro M4 MCL<br>NUC472<br>web Ethernet MAC                                                                                                    |  |  |  |  |
|       | NUC13012<br>NUC140/240 Connectivity Series                                                                                                    | NUC100 Nano120 NUC12                                                           | NUC230                                                                                                    | Online Support                                                                                                    |  |  |  |  |
|       | Nano100/102 Base Series<br>Nano110/112 LCD Series                                                                                                    | Nano110                                                                        | NUC140                                                                                                    | Forum                                                                                                    |  |  |  |  |
|       | Nano100/102 Base Series<br>Nano110/112 LCD Series<br>Nano120 USB Series<br>Nano130 Advanced Series                                                                                                  | Nano110<br>Nano100<br>News                                                     | NUC140<br>NUC130<br>Search                                                                                                    | Forum<br>FAQ<br>Parametric Searce                                                                                                    |  |  |  |  |
|       | Nano100/102 Base Series Nano110/112 LCD Series Nano120 USB Series  Nano130 Advanced Series  Products  Products  Products  Application  Home > Support > Tool & Software > Development Tool Hardware | Nano110<br>Nano100<br>News<br>ons Support Foundry Se                           | NUC140<br>NUC130<br>Search<br>Events   CSR   Human Resources<br>vice Public Buy                                                                                                    | Forum<br>FAQ<br>Parametric Sear<br>Investors   Contact Us   Nuvoton Partr<br>myNuvoton About Nuvotor                                                                                                    |  |  |  |  |
| Step3 | Nano100/102 Base Series Nano110/112 LCD Series Nano120 USB Series Nano130 Advanced Series                                                                                                    | Nano110<br>Nano100<br>News<br>ons Support Foundry Se<br>elopment Tool Hardware | NUC140<br>NUC130<br>Search<br>Events   CSR   Human Resources<br>vice Play 2<br>Search<br>Nuce Play 2<br>Search<br>Search<br>Sea                | Forum<br>FAQ<br>Parametric Sear<br>Investors   Contact Us   Nuvoton Partur<br>myNuvoton About Nuvoton<br>MUMicro M4 MCI<br>NUC472<br>www.Ethernet MAC                                                                                                    |  |  |  |  |
| Step3 | Nano100/102 Base Series Nano110/112 LCD Series Nano120 USB Series Nano130 Advanced Series                                                                                                    | Nano110<br>Nano100<br>News<br>ons Support Tourdry Se<br>elopment Tour Hardware | NUC140<br>NUC130<br>Search<br>Search<br>Se | Forum<br>FAQ<br>Parametric Sear<br>Investors   Contact Us   Nuvoton Partr<br>myNuvoton<br>About Nuvoton<br>About Nuvoton<br>MUCC472<br>www.Ethernet MAC<br>Forum<br>Events<br>Nuvoton Technology Hosts 32-bit<br>Cortex <sup>TM</sup> -MA Ether 2014-0<br>2014-0<br>2014-0<br>Mo |  |  |  |  |

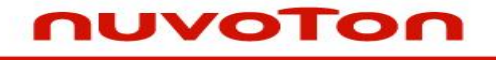

## 7 Revision History

| Revision | Date          | Description       |
|----------|---------------|-------------------|
| 1.00     | Jan. 23, 2013 | Initially issued. |

#### **Important Notice**

Nuvoton products are not designed, intended, authorized or warranted for use as components in systems or equipment intended for surgical implantation, atomic energy control instruments, airplane or spaceship instruments, transportation instruments, traffic signal instruments, combustion control instruments, or for other applications intended to support or sustain life. Further more, Nuvoton products are not intended for applications wherein failure of Nuvoton products could result or lead to a situation wherein personal injury, death or severe property or environmental damage could occur.

Nuvoton customers using or selling these products for use in such applications do so at their own risk and agree to fully indemnify Nuvoton for any damages resulting from such improper use or sales.

Please note that all data and specifications are subject to change without notice. All the trademarks of products and companies mentioned in this datasheet belong to their respective owners.